# Unmasked RDA Reports with Determination Levels (DLs) in TEAL

This document outlines the steps to follow for approved LEA staff to access RDA unmasked report with federally required elements (FREs) and determination levels (DLs) in TEAL.

#### **Step 1: Log in to TEAL**

| TEA Login (TEAL)                                                                                                    |  |
|----------------------------------------------------------------------------------------------------|--|
| <b>NOTICE:</b> TEA Web Applications will not be available each Sunday morning from 5:00am to 2:00pm due to routine maintenance. Please do not access your applications during this time period. You could lose data.                                                             |  |
| Don't have an account? <u>Request New User Account</u> Username:                                                                                                    |  |
| Password: Show Password                                                                                                    |  |
| Forgot your password?<br>Forgot your username?                                                                                                    |  |
| <u>TEA Login Application Help   Help for Educator Account Setup</u><br><u>Help with Password Reset</u>                                                                                                    |  |
| <b>WARNING:</b> Unauthorized use of this system or its data is prohibited; usage may be subject to security testing and monitoring; misuse is subject to criminal prosecution; and users have no expectation of privacy except as otherwise provided by applicable privacy laws. |  |
| TEA Home Page   Web Policy and Accessibility<br>For help with account access, please enter a request at the online TEA Help Desk.<br>Copyright © 2024 The Texas Education Agency, 1701 North Congress Ave, Austin, TX 78701-1494                                                 |  |

### Step 2: Select the Accountability Application

| Texas Educatio | n Agency                                                                                        |
|----------------|-------------------------------------------------------------------------------------------------|
| Self-Service   | Applications         Accountability         Accountability         District User         Output |

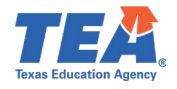

# Step 3: Select the Performance Reporting tab

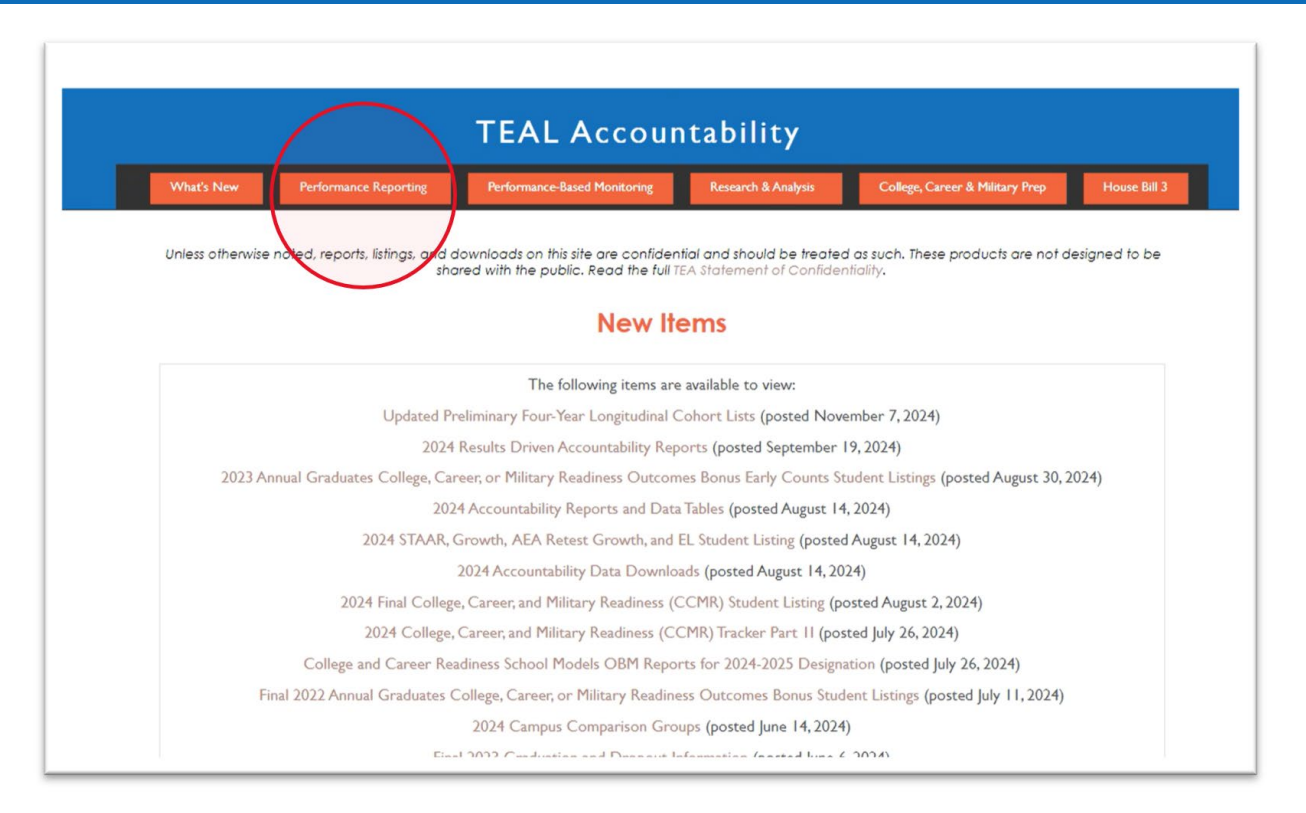

### Step 4: Select the Academic Accountability row to expand

| TEAL                                                                                                    | Accountability                                                                                                    |                                                                                    |                                                                 |
|----------------------------------------------------------------------------------------------------|----------------------------------------------------------------------------------------------------|------------------------------------------------------------------------------------|-----------------------------------------------------------------|
| What's New Performance Reporting Performance-Ba                                                                                                    | sed Monitoring Research & Analysis                                                                                               | College, Career & Military Prep                                                    | House Bill 3                                                    |
| Performance Re                                                                                                    | porting Resources ar                                                                                                    | nd Reports                                                                         |                                                                 |
| Click the categories below to view reports and resources. Unless oth<br>such. These products are not designed to b<br>Clic                                            | erwise noted, reports, listings, and downloa<br>be shared with the public. Read the full TE<br>k on the + to expand the section. | ds on this site are confidential and should<br>A Statement of Confidentiality.     | d be treated as                                                 |
| Academic                                                                                                    |                                                                                                    |                                                                                    | +                                                               |
| Texas Academic Performance Report (TAPR)                                                                                                    |                                                                                                    |                                                                                    | +                                                               |
| Results Driven Accountability                                                                                                    |                                                                                                    |                                                                                    | +                                                               |
| Questions regarding the state accountab<br>Contact us at (512) 4                                                                                                    | vility system should be directed to the Perfo<br>163-9704 or performance.reporting@tea:                                          | ormance Reporting Division.<br>texas.gov.                                          |                                                                 |
| Accountability site which provides the user's name and district at the top left co<br>sers are not permitted to have access to the TEAL Accountability site. The agen | rner of the TEAL page.As specified in the<br>cy will not aid those who seek to circumve                                          | TEAL access agreement, TEAL users must<br>ent the security agreement, whatever the | t not share their username ar<br>reason provided. Specifically, |
| ccount.                                                                                                    |                                                                                                    |                                                                                    |                                                                 |

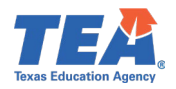

## Step 5: Select Accountability Reports and Data Tables row for the Appropriate Year

| TEAL Accountability                                                                |                                                                                                    |  |  |  |  |  |
|------------------------------------------------------------------------------------|----------------------------------------------------------------------------------------------------|--|--|--|--|--|
| What's New Performance Reporting                                                   | Performance-Based Monitoring Research & Analysis College, Career & Military Prep House Bill 3                                                                                                    |  |  |  |  |  |
| Performo                                                                           | nce Reporting Resources and Reports                                                                                                    |  |  |  |  |  |
| Click the categories below to view reports and resou<br>such. These products are n | rces. Unless otherwise noted, reports, listings, and downloads on this site are confidential and should be treated as<br>ot designed to be shared with the public. Read the full TEA Statement of Confidentiality.<br>Click on the <b>*</b> to expand the section.                                                                                                    |  |  |  |  |  |
| Academic Accountability                                                            | ÷                                                                                                    |  |  |  |  |  |
| 2024 Accountability                                                                |                                                                                                    |  |  |  |  |  |
| Item                                                                               | Description                                                                                                    |  |  |  |  |  |
| 2024 Accountability Reports and Data Tables                                        | These reports consist of 2024 accountability summaries, calculations, and data tables for each domain. (posted August 14, 2024)                                                                                                    |  |  |  |  |  |
| 2024 STAAR, Growth, AEA Retest Growth, and EL<br>Student Listing                   | This CSV download provides student lists for STAAR Performance, Academic Growth, AEA Retest Growth, and English<br>Language Proficiency. (posted August 14, 2024)                                                                                                    |  |  |  |  |  |
| 2024 Accountability Data Downloads                                                 | A data download, which provides all accountability data elements for districts and campuses, is available in Excel,<br>comma-delimited format, or tab-delimited format. (posted August 14, 2024)                                                                                                    |  |  |  |  |  |
| 2024 Final College, Career, and Military Readiness<br>(CCMR) Student Listing       | The Final 2024 CCMR Student Listing contains data for 2022–23 annual graduates and non-graduating I 2th graders,<br>including any approved submissions to the CCMR Verifier. Data includes information for all students. To learn more<br>about the data sources and requirements, please see the Explanation of Methodology and Sources.                                                                                                    |  |  |  |  |  |
| 2024 College, Career, and Military Readiness (CCMR)<br>Tracker Part II             | The CCMR Tracker provides districts with a means to track CCMR indicator completion throughout high school. Note,<br>the CCMR Tracker contains lagging data. Part II of the CCMR Tracker contains CCMR ductomes reported through<br>TSDS PEIMS; TSA results and OnRamps course completion through 2022-23 school years SATACTAR/B and Level<br>UII certificate results through the 2022-23 school years While the Tracker contains students who were in grades 9–12<br>on the 2022-42 PEIMS singulated the 2024 as<br>those data have yet to be reported. To learn more about the data sources, please see the Interpreting CCMR Tracker<br>Methodology and Source, (Dosted July 26, 2024) |  |  |  |  |  |
| 2024 Campus Comparison Groups                                                      | A set of 40 campuses that most closely match a campus in seven categories. Campus comparison groups are used to award distinction designations. (posted June 14, 2024)                                                                                                    |  |  |  |  |  |
| 2024 Final Accelerated Testers Student Listing                                     | The final 2024 Accelerated Testers Student Listing is available to download in CSV format. To learn more about the<br>data sources and the inclusion of these results, please see the Accelerated Testers Explanation of Methodology and<br>Sources and the Inclusion of SAT/ACT Results for Accelerated Testers in 2024 Accountability. (posted April 5, 2024)                                                                                                    |  |  |  |  |  |

# Step 6: Select the Results Driven Accountability report

|            | TEAL Accountability                                                         |                                                              |                           |                                   |             |  |  |
|------------|-----------------------------------------------------------------------------|--------------------------------------------------------------|---------------------------|-----------------------------------|-------------|--|--|
| What's New | Performance Reporting                                                       | Performance-Based Monitoring                                 | Research & Analysis       | College, Career & Military Prep   | House Bill  |  |  |
|            |                                                                             | 2024 Accounta                                                | bility Reports            |                                   |             |  |  |
|            | Select one of the follow                                                    | ing options. These reports th                                | at can be saved and/o     | or printed.                       |             |  |  |
|            | <ul> <li>Reports for District</li> <li>Reports for One Camp</li> </ul>      | us                                                           |                           |                                   |             |  |  |
|            | Data provided for district                                                  | s are for information purposes of                            | nly and are not used in c | alculating weighted district doma | iin scores. |  |  |
|            | What report do you wis                                                      | h to view?                                                   |                           |                                   |             |  |  |
|            | <ul> <li>Accountability Ratings</li> <li>STAAR Performance</li> </ul>       | Overall Summary                                              |                           |                                   |             |  |  |
|            | ○ College, Career, and Mi<br>○ Graduation Rate                              | litary Readiness                                             |                           |                                   |             |  |  |
|            | <ul> <li>School Progress: Acade</li> <li>School Progress: Relati</li> </ul> | emic Growth<br>ve Performance                                |                           |                                   |             |  |  |
|            | O Closing the Gaps (Avail                                                   | able for District Only)<br>ability (Available for District O | nly)                      |                                   |             |  |  |

LEAs will be able to view their Unmasked RDA report after selecting the View button.

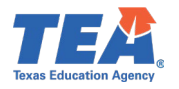